# Quick Start Guide

| 1.0 | My Transoft Portal                                  | 2 |
|-----|-----------------------------------------------------|---|
| 2.0 | Installing Your Subscription License                | 3 |
| 3.0 | Managing Users for User Subscription Licenses (USL) | 3 |
|     | 3.1 Register an administrator                       | 3 |
|     | 3.2 Assign a USL license                            | 4 |
|     | 3.3 Reassign a USL license                          | 4 |
|     | 3.4 Request more reassignments                      | 4 |
| 4.0 | Managing Users for Team Subscription Licenses (TSL) | 5 |
|     | 4.1 Assign a TSL license                            | 5 |
|     | 4.2 Using a TSL license                             | 5 |
| 5.0 | Starting the Transoft Product                       | 5 |
| 6.0 | Updating Your Software                              | 5 |
|     |                                                     |   |

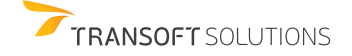

By default, administrator account(s) are assigned to the individual(s) listed in our records as ship-to or primary maintenance contacts. The administrators can add/change administrators once registered in <u>My Transoft Portal</u> (see section 3.1).

| TRANSOFT SOLUTIONS                                                                                                    |                                                                                                    | EN - Logout                    |
|----------------------------------------------------------------------------------------------------|----------------------------------------------------------------------------------------------------|--------------------------------|
| Home Admin                                                                                                    |                                                                                                    |                                |
| Welcome!                                                                                                    | Download Products                                                                                                    |                                |
| Valences to the Transit foundous Persis Here you can traveled the later variation of your products,<br>review and manage your Baneses, and Insite and manage callengues accounts. | AutoTURN Pro 11.0<br>TEAM SoussCentrick - Comesión 12/31/2024<br>Lorens No.74/61                                                                                                    | Download •                     |
|                                                                                                    | AutoTURN Pro 11.0<br>USER BUBBCRPHIDN - LURRES ON 12/21/2024<br>Licenter No.7440                                                                                                    | Download •                     |
|                                                                                                    | Need an other version of softwared Contactour SupportSean for associations.                                                                                                    |                                |
|                                                                                                    | Get Support                                                                                                    |                                |
|                                                                                                    | Product Information                                                                                                    | Frequently Asked Questions     |
|                                                                                                    | Documentation and additional information on each of our products can be found on our website.                                                                                                    | Deutsch                        |
|                                                                                                    | Project Support Services<br>Need assistance with specialized drawings and success context preation related to your project design work??Risnosh Eductions team of<br>constructions can be in Click we to later more | English<br>English<br>Primpals |
|                                                                                                    | Create a Support Ticket                                                                                                    | Nederlande                     |
|                                                                                                    | Need help from our Support Team? Create a ticket and we will get back to you as soon as possible.                                                                                                    | Product Compatibility          |
|                                                                                                    | Create a Ticket                                                                                                    | English                        |
|                                                                                                    |                                                                                                    | Nederlands                     |
|                                                                                                    | Contact Support By Phone                                                                                                    |                                |
|                                                                                                    | North America / Latin America / International                                                                                                    |                                |

You can use <u>My Transoft Portal</u> to request technical support and find product documentation. If you are an Administrator or end-user who has been granted download rights, you can use <u>My Transoft Portal</u> to download installation files.

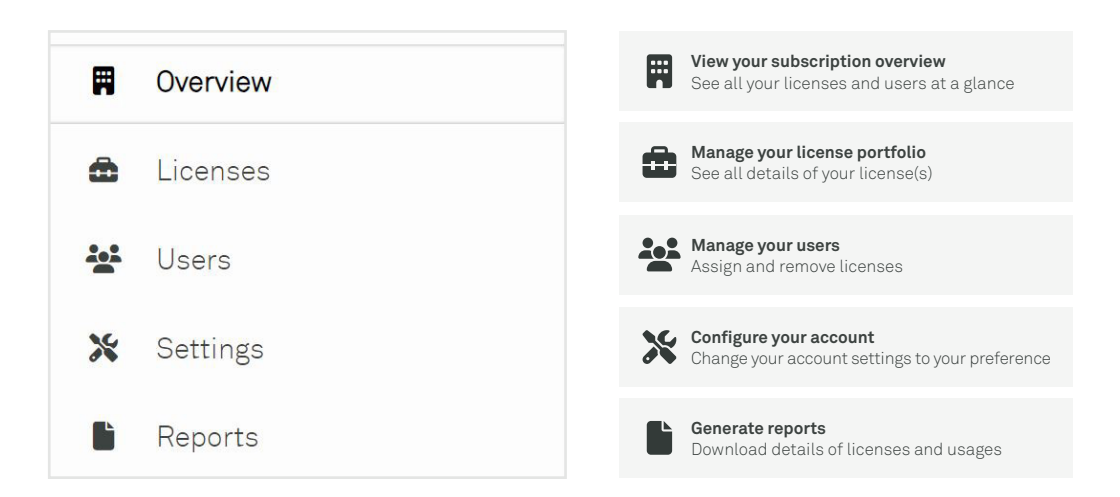

Note: This view is only available to users with an Administrator role in <u>My Transoft Portal</u>.

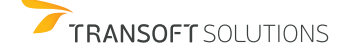

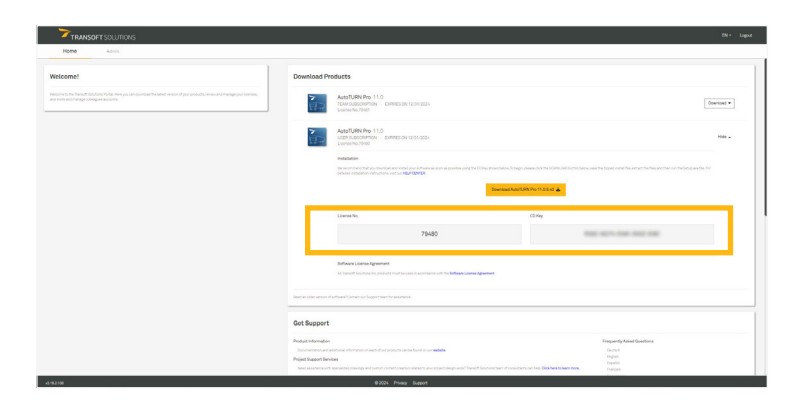

- 1. Login to My Transoft Portal.
- 2. Download the Transoft product installation archive to the workstation where you want to install the Transoft product.
- 3. Double-click the downloaded file to install the software.
- 4. When prompted, type your License Number and CD Key that can be found in <u>My Transoft Portal</u> under "Download Products."
- 5. Follow the instructions on the screen to complete the installation.
- 6. Load a session of the installed Transoft product.
- 7. When prompted, the end user must enter their email address and the My Transoft Portal password.

# 3.0 Managing Users for User Subscription Licenses (USL)

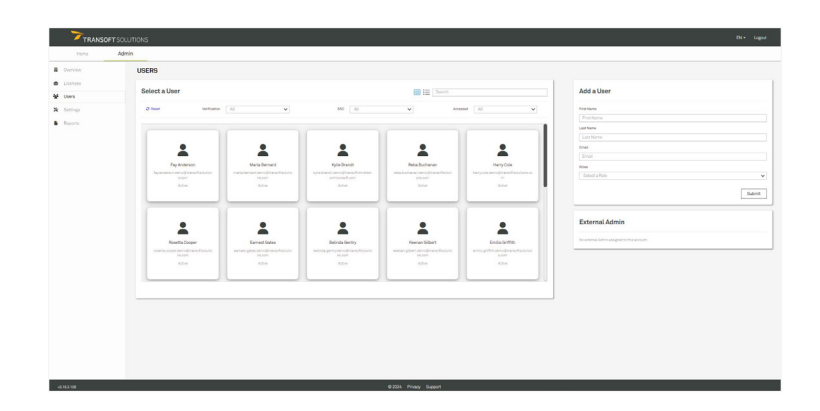

#### 3.1 Register an administrator

By default, administrator account(s) are assigned to the individual(s) listed in our records as ship-to contacts or primary maintenance contacts. The administrators can add/change administrators once registered in <u>My Transoft Portal</u>.

- 1. In <u>My Transoft Portal</u>, click **Admin** > **Users**, then fill out the correct user information and set the user's role to **Administrator** in the **Add a User** panel.
- 2. Click Submit, and the added person will receive an email inviting them to join the portal.
- 3. (Optional) In the Manage User panel, click Add/Remove Roles to change a user's role if needed.

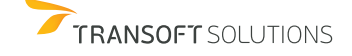

### 3.2 Assign a USL license

Each user is assigned a USL for the duration of the subscription term.

- 1. In <u>My Transoft Portal</u>, under **Admin** > **Licenses**, select your desired license.
- 2. In the **Manage User Subscriptions** panel, choose the **Assign** tab and assign a subscription license to a user via direct email or have users request access through a shareable link.

| an Man<br>Al 2 | Aug/URN Paul 10<br>Aug/URN Paul 10<br>Growth Paul<br>Strong Paul<br>Paul 10, Loss<br>Assistant Strong<br>Paul 10, Loss                                                                                                    | NAT<br>Service<br>Nate<br>-<br>-<br>VINTES<br>Alte<br>Nate<br>See                   | Genetiender Scotte<br>Genetiender Scotte<br>Basebertare offi-<br>Besegeneticket 315                        |             |                     |          | Manage User Subscriptions Antign Sector Suber Sector Suber Sector Sube | Ressip   |
|----------------|----------------------------------------------------------------------------------------------------|-------------------------------------------------------------------------------------|----------------------------------------------------------------------------------------------------|-------------|---------------------|----------|----------------------------------------------------------------------------------------------------|----------|
| 41 <b>9</b>    | Auto/Link Pu 11.0<br>Links No.<br>Links No.<br>See too<br>No.<br>Beach<br>Beach<br>Paind 15, Links<br>Application Settings                                                                                                    | 1988<br>Ver Salastalen<br>Sonar<br>-<br>Salastalen<br>Refer<br>Salastalen<br>Salast | Generation Bart ISS000<br>Generation De Discos<br>Baberbeitans (1)<br>Baberbeitans (1)<br>Baberbeitans (1) |             |                     |          | Annigen<br>Select Allow<br>Constituents of pass They will be number by array.                                                                                                    | Reinsign |
| Software       | Disting expiration was                                                                                                    | ningsty unwait address                                                              |                                                                                                    |             |                     | -        | Angelow State                                                                                                    | + Deale  |
| Subs           | Reference and the second second secon |                                                                                     |                                                                                                    |             |                     |          |                                                                                                    |          |
| Feetba         | ione :: Gethine                                                                                                    | 11 Erel                                                                             | 2 Amatel In                                                                                                | 12 Lastinud | 11 Venille IF Babai |          |                                                                                                    |          |
| 14             |                                                                                                    | Succession                                                                          |                                                                                                    |             |                     |          |                                                                                                    |          |
|                | at has                                                                                                    | dought fail and global fail for any                                                 |                                                                                                    |             |                     | (hinese) |                                                                                                    |          |
| Janua -        | - 10 <sup>-1</sup>                                                                                                    | jamas barn damos (Prantochos), et oras com                                          | 8/10/2022 A-26-48-848                                                                                      |             |                     | [hinse   |                                                                                                    |          |
|                | Territori,                                                                                                    |                                                                                     | STRUCTURE COLUMN                                                                                           |             |                     | Petragon |                                                                                                    |          |

### 3.3 Reassign a USL license

Each USL is provided with a predetermined number of user reassignments during their current license term.

- In <u>My Transoft Portal</u>, under Admin > Licenses, select your desired license.
- 2. In the **Manage User Subscriptions** panel, choose the **Reassign** tab to reassign a user license to another user via direct email or have users request access through a shareable link.

| LICENSES        | / 79480                        |                                                  |                             |            |         |       |                                                                                                    |                                                                                                    |  |
|-----------------|--------------------------------|--------------------------------------------------|-----------------------------|------------|---------|-------|----------------------------------------------------------------------------------------------------|----------------------------------------------------------------------------------------------------|--|
| Managel         | iconne.                        |                                                  |                             |            |         |       |                                                                                                    | Manaan Liner Subscriptions                                                                                                    |  |
| intering to     | analy treate                   |                                                  |                             |            |         |       | in the second second se |                                                                                                    |  |
| 2               | AutoTURN Pro 11.0              |                                                  |                             |            |         |       |                                                                                                    | Astign Reserving                                                                                                    |  |
| 달고              | Linutes No.                    |                                                  | Gurrant Tame (mark 10.0000) |            |         |       |                                                                                                    |                                                                                                    |  |
|                 | NER SON                        |                                                  | Substributions +/5          |            |         |       |                                                                                                    | Select User Subscription for Reasonignment<br>The linear will increasing the scheme user and management to a new or mining user                                                                                                    |  |
|                 | Research Type<br>Expiration    |                                                  | Reassignments Deal 1214     |            |         |       |                                                                                                    | Salet a Suboribed Day                                                                                                    |  |
|                 | Datus                          | Artist.                                          |                             |            |         |       |                                                                                                    |                                                                                                    |  |
|                 | Parent TSL Upman               | Zindt                                            |                             |            |         |       |                                                                                                    |                                                                                                    |  |
|                 |                                |                                                  |                             |            |         |       |                                                                                                    | and the second second se                                                                                                    |  |
|                 | Application Sattings           |                                                  |                             |            |         |       | -                                                                                                    | Share via Link                                                                                                    |  |
|                 | Englay expiration was          | mings to cours in antisens                       |                             |            |         |       | 00                                                                                                    | Contra a minimiziati con la adiaca car anno la maganti contra aconsi.                                                                                                    |  |
| Software Licens | algument                       |                                                  |                             |            |         |       |                                                                                                    | an and a second second s                                                                                                    |  |
| Alteratio       | riors has products must be use | d name in other and the Ballman Linear Agreement |                             |            |         |       |                                                                                                    | and a second second sec |  |
|                 |                                |                                                  |                             |            |         |       |                                                                                                    | R an Appendicants (Man Ta                                                                                                    |  |
|                 |                                |                                                  |                             |            |         |       | 5                                                                                                    |                                                                                                    |  |
| Subscribe       | d Users                        |                                                  |                             |            |         |       |                                                                                                    |                                                                                                    |  |
|                 |                                |                                                  |                             |            |         |       |                                                                                                    |                                                                                                    |  |
| Fedbale         | Call Name                      | 2 Dist                                           | C ADMINIO                   | 11 Latored | i waa p | Datus | -                                                                                                    | -                                                                                                    |  |
| inger           | Tat.                           |                                                  |                             |            |         |       | (hinter)                                                                                                    |                                                                                                    |  |
|                 |                                |                                                  |                             |            |         |       | Release                                                                                                    |                                                                                                    |  |
|                 |                                |                                                  |                             |            |         |       | (intense)                                                                                                    |                                                                                                    |  |
|                 |                                |                                                  |                             |            |         |       |                                                                                                    |                                                                                                    |  |

### 3.4 Request more reassignments

If the currently subscribed user has accessed the software within the license term, reassigning the subscription will consume one of the license user reassignments. If you accidentally assign a subscription to the incorrect user, you will be able to reassign it for free as long as they do not access the software.

All user license reassignments are reset to the "unused" state each year when the term is renewed. If you run out of reassignments, you can request more via the <u>My Transoft Portal</u> license details area, and a Transoft representative will contact you with options.

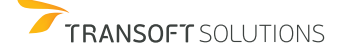

# 4.0 Managing Users for Team Subscription Licenses (TSL)

#### .1 Assign a TSL license

- 1. We recommend that you set up Single Sign-On and User Provisioning so that your end users can automatically be provisioned to <u>My Transoft Portal</u>.
- 2. TSL is set to allow auto-register by default. End users with <u>My Transoft Portal</u> accounts can use the software and get registered on their first run without extra steps.
- 3. If you do not auto-register, you can also use any of the USL assignment options to register users to TSL (see section 3.0).

#### 4.2 Using a TSL license

- 1. When an end user starts the software product on their workstation, they will be connected to <u>My Transoft Portal</u>. If a seat is available, the user will have unrestricted access to that seat for 24 hours.
- 2. At the end of the 24-hour period, the seat allocation will automatically expire, and another user will be able to claim it.

# 5.0 Starting the Transoft Product

To start and load your product, click on the product's desktop icon to automatically launch the program.

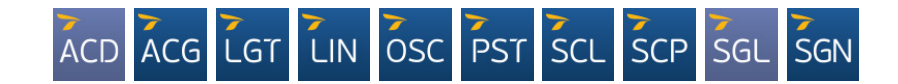

### 6.0 Updating Your Software

- 1. In <u>My Transoft Portal</u>, go to **Home** > **Download Products**.
- 2. Click the **Download** button next to the update you want to install > **Download**.